## **GUIDA PER EFFETTUARE VISURE DI PATENTI RUSSE E VEICOLI RUSSI**

A CURA DELL' AGT. FULVIO FORNICH P.L. ANCONA

Il sito al quale accedere per il controllo è:

VEICOLO <u>https://гибдд.pф/check/auto</u>

PATENTE https://xn--90adear.xn--p1ai/check/driver

Questo sito è accessibile solo tramite PROXY RUSSO

Il modo più semplice è installare un estensione di GOOGLE CHROME

FREE VPN https://chrome.google.com/webstore/detail/free-vpn-the-fastest-vpn/ogojkdkkcopeepagdlddbninobfhfbcb

FATE COPIA INCOLLA DEL LINK E CLICCATE SU AGGIUNGI, UNA VOLTA INSTALLATO CLICCATE COME IN FOTO (SOTTO)

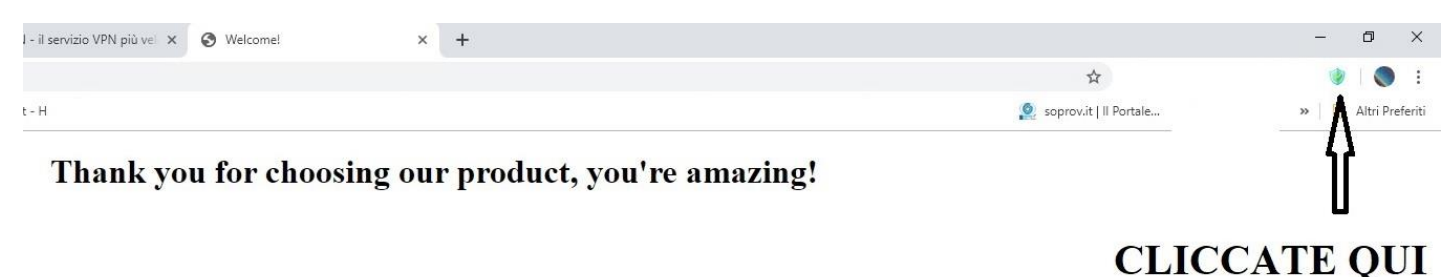

ADESSO DOBBIAMO FAR CREDERE AL SITO DI ESSERE CONNESSI DALLA RUSSIA QUINDI SEGUITE LE INDICAIZONI IN FOTO

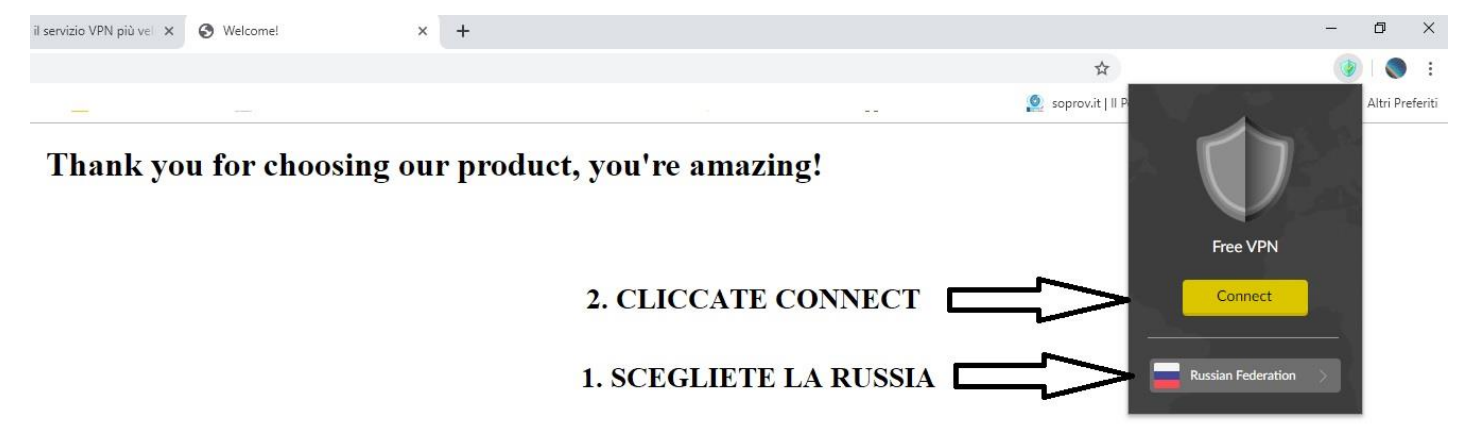

DA ORA AVRETE ACCESSO AL SITO DOVE EFFETTUARE LE VISURE

## PER LA **PATENTE:** INSERIRE NELLA BARRA INDIRIZZI QUESTO SITO <u>https://гибдд.pd/check/driver</u>

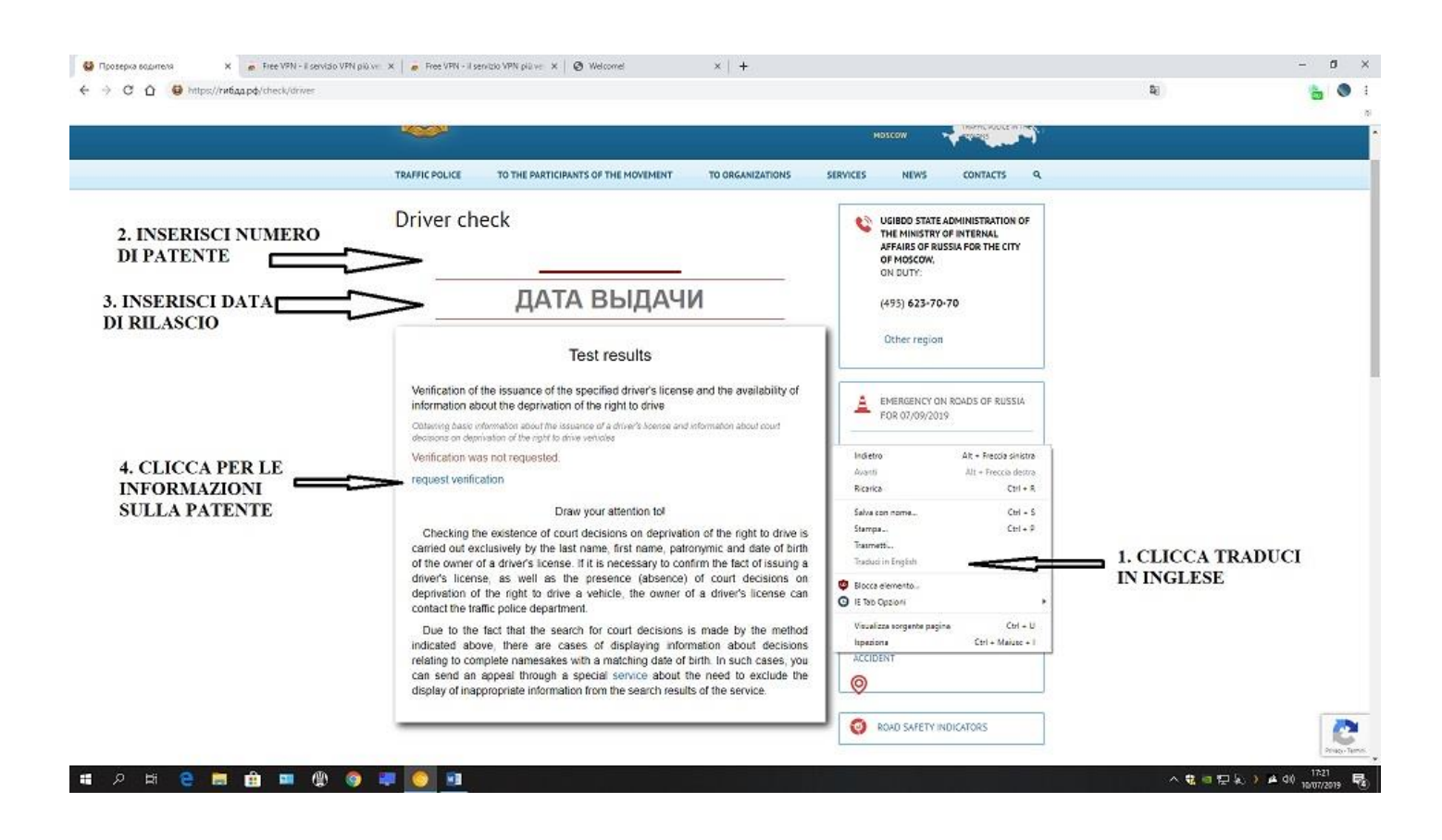

## PERL'AUTOVEICOLO:INSERIRENELLABARRAINDIRIZZIQUESTOSITOhttps://гибдд.pd/check/auto

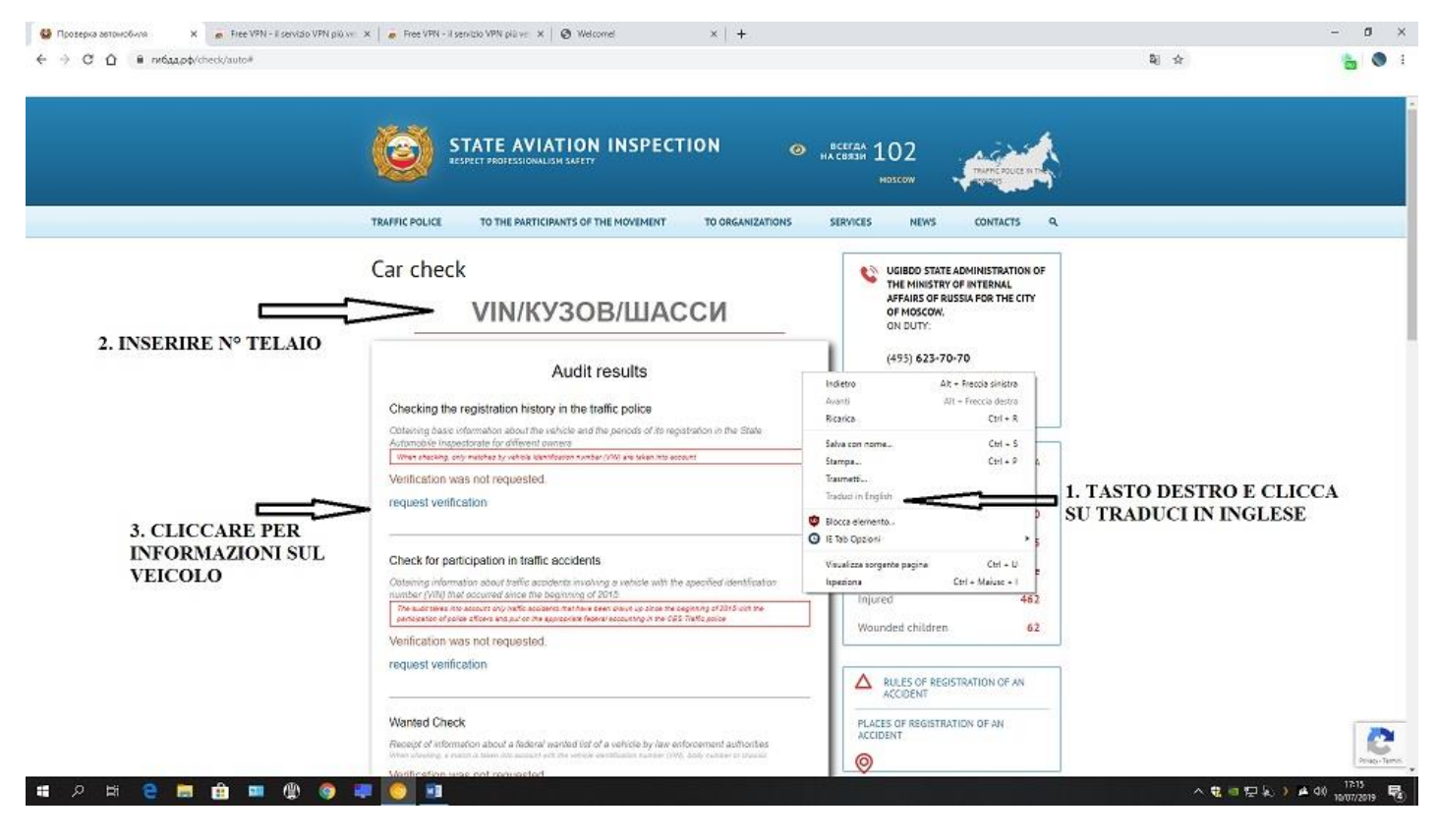